# Configuração do Dynamic Domain Name System (DDNS) no roteador VPN CVR100W

## Objetivo

O DNS (Domain Name System) é um recurso que mapeia nomes de domínio da Internet para endereços IP. DNS dinâmico (DDNS) é um recurso que permite que os dispositivos sejam localizados através de nomes de domínio mesmo se o endereço IP do dispositivo tiver sido alterado. O roteador CVR100W usa DDNS através de contas DDNS baseadas na Web; 3322.org e oray.org. Se o endereço IP da WAN do CVR100W for alterado, o recurso DDNS notificará a alteração ao servidor DDNS. O servidor DDNS atualiza a configuração para incluir o novo endereço IP da WAN. Isso é útil se o endereço IP da WAN do roteador frequentemente mudar. Uma conta DDNS deve ser criada em um dos sites fornecidos para utilizar o recurso DDNS no CVR100W. Este artigo explica como configurar o DNS dinâmico no roteador VPN CVR100W.

**Note:** Os links para oray e 3322 (3322.org é redirecionado para pubyun.com) são fornecidos abaixo:

http://www.pubyun.com/

http://www.oray.com/

### Dispositivo aplicável

CVR100W

#### Versão de software

•1.0.1.19

### Configuração DNS dinâmica

Etapa 1. Faça login no utilitário de configuração da Web e escolha **Rede > LAN > DNS dinâmico**. A página *DNS dinâmico* é aberta:

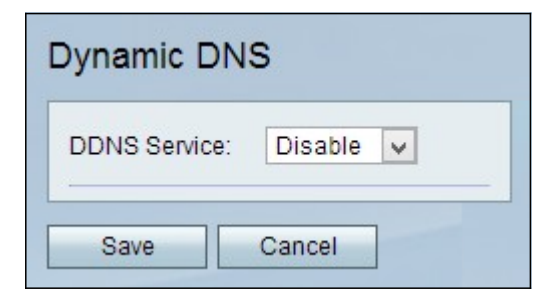

3322.org

| Dynamic DNS          |                         |
|----------------------|-------------------------|
| DDNS Service:        | 3322.org 🗸 www.3322.org |
| Username:            | username2               |
| Password:            |                         |
| Host Name:           | hostname.3322.org       |
| Internet IP Address: | 0.0.0.0                 |
| Status:              |                         |
|                      |                         |
| Save Cancel          |                         |

Etapa 1. Escolha 3322.org na lista suspensa Serviço DDNS.

Etapa 2. Digite o nome de usuário da conta DDNS no campo Nome de usuário.

Etapa 3. Digite a senha da conta no campo Senha.

Etapa 4. Digite o nome do host do servidor DDNS no campo Host Name (Nome do host).

Os campos a seguir exibem informações sobre a configuração do DDNS.

Endereço IP da Internet — O endereço IP da WAN do CVR100W.

Status — Status da atualização de DDNS.

Etapa 5. (Opcional) Para executar um teste da configuração de DDNS, clique em **Testar** configuração.

Etapa 6. Clique em Salvar para salvar as alterações.

oray.org

| Dynamic DNS                            |                         |
|----------------------------------------|-------------------------|
| DDNS Service:                          | oray.org 🖌 www.oray.org |
| Username:                              | username3               |
| Password:                              |                         |
| Domain Name:<br>User Level:<br>Status: |                         |
| Test Configuration                     |                         |
| Save Cancel                            |                         |

Etapa 1. Escolha oray.org na lista suspensa Serviço DDNS.

Etapa 2. Digite o nome de usuário da conta DDNS no campo Nome de usuário.

Etapa 3. Digite a senha da conta no campo Senha.

Os campos a seguir exibem informações sobre a configuração do DDNS.

Nome do domínio — Exibe o nome de domínio da conta.

Nível de usuário — Exibe o nível de usuário da conta. Os níveis de usuário são os controles fornecidos ao proprietário da conta através do oray.org.

Status — Exibe o status da atualização do DDNS.

Etapa 4. (Opcional) Para executar um teste da configuração de DDNS, clique em **Testar** configuração.

Etapa 5. Clique em Salvar para salvar as alterações.